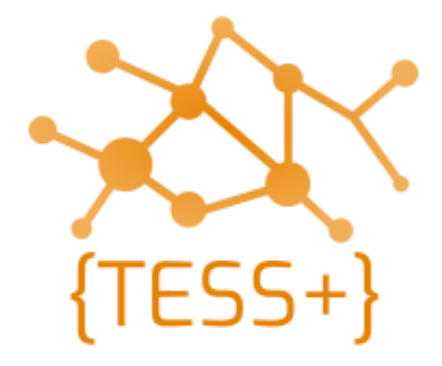

# Programming Manual

Changing callsign and SelV Motorola

Version 0.1 | May 2020

**Telecommunications Security Standards {TESS+}** www.wfp.org/telecommunications-security-standards tess@wfp.org

## **Table of Contents**

| Table of Contents                     | 2 |
|---------------------------------------|---|
| Configuring the Motorola CPS software | 3 |
| Motorola CPS 16.0                     | 3 |
| Motorola CPS 2.0                      | 3 |
| Changing callsign and SelV            | 4 |
| Motorola CPS 16.0                     | 4 |
| Motorola CPS 2.0                      | 5 |

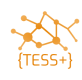

### **Configuring the Motorola CPS software**

#### Motorola CPS 16.0

Once the CPS software has been installed on your computer, open it and make the following changes:

Open the CPS, and then click **View • Expert**.

| File | Edit   | View | Device                 | Features | Remote   | Help  |        |      |            |            |           |              |  |
|------|--------|------|------------------------|----------|----------|-------|--------|------|------------|------------|-----------|--------------|--|
| RM   | Open . | < -  | Tool Bar<br>Status Bar | ste      | Cut Copy | Paste | Search | Read | ▶<br>Write | ▶<br>Clone | Bluetooth | 192.168.11.1 |  |
|      |        | ł    | Help Pane              |          |          |       |        |      |            |            |           |              |  |
|      |        | E    | Basic                  |          |          |       |        |      |            |            |           |              |  |
|      |        |      | Evenet                 |          |          |       |        |      |            |            |           |              |  |

Click Edit/Preferences, and then select Clone Radio Identity.

| MO   | TOTR | BO Custor  | mer Prog | ramming So | oftware  |       |
|------|------|------------|----------|------------|----------|-------|
| File | Edit | View       | Device   | Features   | Remote   | Help  |
| 6    |      | Undo       | (        | Ctrl+Z     | * 🖻      | æ     |
| RM   |      | Redo       | (        | Ctrl+Y     | Cut Copy | Paste |
|      |      | Add        |          |            |          |       |
|      |      | Cut        | (        | Ctrl+X     |          |       |
|      |      | Сору       | (        | Ctrl+C     |          |       |
|      |      | Paste      | (        | Ctrl+V     |          |       |
|      |      | Delete     |          | Del        |          |       |
|      |      | Rename     |          | F2         |          |       |
|      |      | Sort       |          | +          |          |       |
|      |      | Software   | System H | (eys ►     |          |       |
|      |      | Dealer In  | fo       |            |          |       |
|      |      | Preference | ces      |            |          |       |
|      |      | Custom \   | /iew     |            |          |       |
|      |      | Search     | (        | Ctrl+F     |          |       |

#### Motorola CPS 2.0

There are no settings needed for admin functions and clone functions in CPS 2.0.

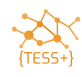

## Changing callsign and SelV

#### Motorola CPS 16.0

• Open the standard codeplug (check with your colleagues or email tess@wfp.org to request a copy of the standard codeplug).

Click **General Settings** • **Radio Name** to insert the allocated call sign.

| MOTOTRBO Customer Programming Softwar       | e - [DP 2400e DF 8.ctb]                                                 | -                                                                       | ð ×        |
|---------------------------------------------|-------------------------------------------------------------------------|-------------------------------------------------------------------------|------------|
| Pile Edit View Device Features              | Remote Window Help                                                      |                                                                         | - 8 ×      |
| RM Open Save Reports Delete Cut             | Rea Copy Paste Search Read Write Clone Bluetooth 192.168.11.1           |                                                                         |            |
| E- DP2400e ^                                | Genera                                                                  | al Settings                                                             |            |
|                                             | The OWD And Date Managers Date Court And Courts In Date                 | Comparison Developments Languitation Development and Lank Citize        | - Dedia ID |
| Buttons                                     | Top CWID Audio Prolite Microphone Battery Saver Alerts Over-the-Ali Pro | ogramming Persistent LRRP Requests Lone worker Password and Lock 5 Tone | I Radio IU |
| Text Messages                               | Radio Name                                                              | UAE DF 8                                                                | -          |
|                                             | 1. General Settings                                                     |                                                                         |            |
| Network                                     | Radio ID                                                                | h l                                                                     |            |
| - Ø )) Announcement                         | Private Calls                                                           | 2. Insert Radio Call si                                                 | ign        |
| Signaling Systems     W User Defined 5 Tone | Site Search Timer (aec)                                                 | ) 15 -                                                                  | 0          |
| E- 😁 6 Tone                                 | ARS Initialization Delay (min)                                          |                                                                         |            |
| E- C MDC                                    | TX Preamble Duration (ms)                                               | 00e 00e                                                                 |            |
| ¶ Sys1                                      | TX Inhibit Quick Key Override                                           | •                                                                       |            |
| - 🔁 Quik-Call II                            | Monitor Type                                                            | Dopen Squeich V                                                         |            |
| E Digital Emergency                         |                                                                         |                                                                         |            |
| - 11 Sys1                                   | Voice Pretime Duration                                                  | n  o 🕂                                                                  |            |
| Encoder                                     | Min Speaker Volume Level (dB)                                           | Muted ÷                                                                 |            |
| 🖨 😁 Sequences                               | Unlink Machine                                                          |                                                                         |            |
|                                             | Charles Monitor                                                         |                                                                         | ~          |
|                                             |                                                                         |                                                                         |            |
| (3) Called                                  |                                                                         |                                                                         | ^          |
| (4) Emergency                               |                                                                         |                                                                         |            |
| (b) Et Eliningent                           |                                                                         |                                                                         |            |
| Telegrams                                   |                                                                         |                                                                         |            |
| 😑 💼 Decoder                                 |                                                                         |                                                                         |            |
| 🖻 😁 Definitions                             |                                                                         |                                                                         |            |
| (1) Called In Y                             |                                                                         |                                                                         | -          |
| Connect Cottings                            |                                                                         | Event View                                                              | 40         |

Scroll to the bottom of the General Tab and edit the 5-Tone Radio ID.

| MOTOTRBO Customer Programming Softwa                                                                                                    | e - [DP 2400e DF 8.ctb]                                                                                                    | - 0               | ×    |
|----------------------------------------------------------------------------------------------------|----------------------------------------------------------------------------------------------------|-------------------|------|
| RM Open Save Reports Delets Cut                                                                                                    | Re Copy Paste Seerch Read Write Cone Bluetoch 192.168.11.1                                                                                                    |                   |      |
| DP2400e     General Settings                                                                                                    | General Settings                                                                                                    |                   |      |
| Accessories     Buttons     Test Messages     Wer Defined Store     Society     Ver Defined Store     Society     Your Defined Store     Society     Society  | Too CMD Audio Profile Microphone Battery Saver Alerts One-Che-Ar Chronammon Pensistent LRRP.Requests Lone Worker Password and Look<br>Response Time (rein) 10 : | <u>5 Tone Rad</u> | O ID |
|                                                                                                    | Pessword Fills<br>5 Tone Radio ID<br>III 1/2 1/3 1/4 1/5 1/6 1/7 1/3 I                                                                                          |                   |      |
| Sequences     Organization     Sequences     Organization     Sequences     Organization     Sequences     Organization     Sequences     Organization     Sequences     Organization     Sequences     Organization     Sequences     Organization     Sequences     Organization     Sequences     Organization     Sequences     Organization     Sequences     Organization     Sequences     Organization     Sequences     Organization     Organization     Organizat |                                                                                                    |                   |      |
|                                                                                                    |                                                                                                    |                   | -    |
| E-  Decoder E-  Definitions                                                                                                    |                                                                                                    |                   |      |
| eneral Settinos                                                                                                    | Expert View                                                                                                    | CAP               |      |

You have now edited all necessary fields to use the radio in SelV analogue mode.

If the serial number of the codeplug matches with the radio, write to your radio, else clone the radio.

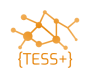

#### Motorola CPS 2.0

• Open the standard codeplug.

Click General > General Settings > Radio Alias to insert the allocated call sign.

| Admin PTT ID DP4801e.ctb2 - MOTOTRBO CPS 2.0 |                                                                                                    | - 0                 |
|----------------------------------------------|----------------------------------------------------------------------------------------------------|---------------------|
| File Device Licenses Tools Help              |                                                                                                    |                     |
| Den Save Read Write Cl                       | l量 ==⊟ 월 <b>†</b> 월 ☆ ★ 월<br>one Clone Express Update Register Activate                                            |                     |
| Admin PTT ID DP4801e 🔸 General Settings      |                                                                                                    |                     |
| Set Categories <sup>‡</sup>                  | General CWID Audio Profile Microphone Backlight Battery Saver Alerts Persistent LRRP Requests Lone Worker Power Up | Password and Lock   |
| Configuration                                | Front Programming Password Delete All 5 Tone ID                                                                    |                     |
| Device Information                           |                                                                                                    |                     |
| General     General     Melcome Ritman       |                                                                                                    |                     |
| C Language Packs                             | Radio Alias AB 1                                                                                                   |                     |
| 🗋 General Settings 🔅                         | Radio ID                                                                                                    |                     |
| Accessories                                  | GNSS 🗹                                                                                                    |                     |
| Control Buttons                              | GNSS GPS/QZSS                                                                                                    |                     |
| Text Messages                                | Private Calls 🗸                                                                                                    | - New York Contains |
| Telemetry                                    | Site Search Timer (sec) 15                                                                                         |                     |
| [] Menu                                      | ARS Initialization Delay (min) 0                                                                                   |                     |
| L' Security                                  | TX Preamble Duration (ms) 960                                                                                      |                     |
| Network                                      | TX Inhibit Ouick Kev Override 🔽                                                                                    |                     |

• Scroll to the bottom of General Settings and edit the **5-Tone Radio ID**.

| Admin PTT ID DP4801e.ctb2 - MOTOTRBO CPS 2.0                                                                                                    |                                                     |               |           |                        |             |          | -                   | ٥         | ×   |
|----------------------------------------------------------------------------------------------------|-----------------------------------------------------|---------------|-----------|------------------------|-------------|----------|---------------------|-----------|-----|
| File Device Licenses Tools Help                                                                                                    | =료료 수료 ★료<br>Clone Express Update Register Activate |               |           |                        |             |          |                     |           | ×   |
| Set Categories                                                                                                    | General CWID Audio Profile Microphone Backlight     | Battery Saver | Alerts Pe | rsistent LRRP Requests | Lone Worker | Power Up | Password an         | id Lock   |     |
| Configuration                                                                                                    | Front Programming Password Delete All 5 Tone ID     |               |           |                        |             |          |                     |           |     |
| Device Information     Device Information     General     Welcome Bitmap                                                                                                    | ⊙ Delete All                                        |               |           |                        |             |          |                     |           | ^   |
| Language Packs                                                                                                    |                                                     | Text Messages |           |                        |             |          |                     |           |     |
| 🗋 General Settings 🔅                                                                                                    |                                                     | Job Tickets   |           |                        |             |          |                     |           |     |
| C Accessories                                                                                                    |                                                     | Call Log      |           |                        |             |          |                     |           |     |
| Control Buttons                                                                                                    |                                                     | User Contacts |           |                        |             |          |                     |           |     |
| Text Messages                                                                                                    | S Tone ID                                           | 1             | ~         |                        |             |          |                     |           |     |
| Telemetry                                                                                                    |                                                     | U1            | 7         |                        |             |          |                     |           | 0   |
| 🗋 Menu                                                                                                    |                                                     |               |           |                        |             |          |                     |           |     |
| C Security                                                                                                    |                                                     | 02            | U         |                        |             |          |                     |           |     |
| Network                                                                                                    |                                                     | U3            | 2         |                        |             |          |                     |           |     |
| Voice Announcement                                                                                                    |                                                     | U4            | 0         |                        |             |          |                     |           |     |
| Job Tickets                                                                                                    |                                                     | U5            | 6         |                        |             |          |                     |           |     |
| Systems                                                                                                    |                                                     |               |           |                        |             |          |                     |           |     |
| Encoder                                                                                                    |                                                     | 06            | 9         |                        |             |          |                     |           |     |
| Decoder                                                                                                    |                                                     | U7            | 0         |                        |             |          |                     |           |     |
| Contacts                                                                                                    |                                                     | US            | 0         |                        |             |          |                     |           |     |
| RY Group Liete                                                                                                    |                                                     |               |           |                        |             |          |                     |           | Ŧ   |
| Validation Results Warning Messages Search Results Help                                                                                                    |                                                     |               |           |                        |             |          |                     |           |     |
| residue of residue residue |                                                     |               |           |                        |             | Se       | rial Number: 8      | 371TTM7   | 716 |
| H P Type here to search                                                                                                    | Hi 🗮 📴 🌖 🥒 💌 🧇                                      |               |           |                        | ^           | 🖿 🦟 ( ህ) | SWE 12:2<br>26/05/2 | 7<br>2020 | 3   |

You have now edited all necessary fields to use the radio in SelV analogue mode.

If the serial number of the codeplug matches with the radio, write to your radio, else clone the radio.

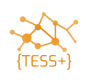